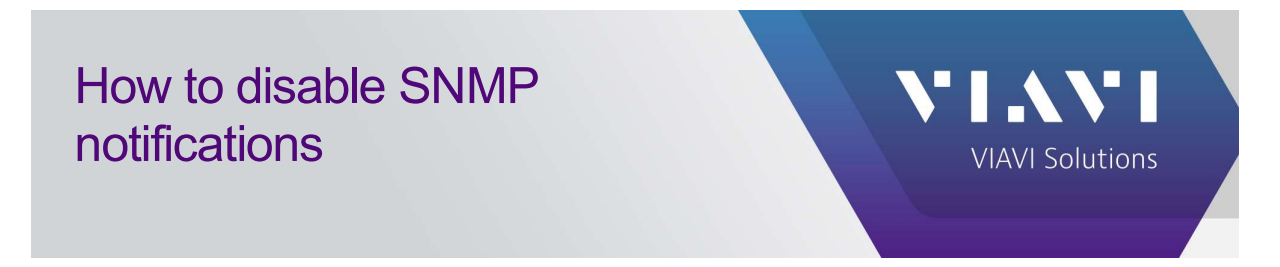

Click System -> Users

| ONMSi 🗟 🌐 🛆 📓                                                                                                    | Refresh test on OTU by send | ing all lest parameters 🖌                          |        |                 |                                                       |  |
|----------------------------------------------------------------------------------------------------|-----------------------------|----------------------------------------------------|--------|-----------------|-------------------------------------------------------|--|
| Tree view 💿                                                                                                    | III System dashboard        |                                                    |        |                 |                                                       |  |
| Open More                                                                                                    |                             |                                                    |        |                 | Pinboard Home browser Add a domain Users Petings More |  |
| Cefault Default                                                                                                    | Alarm O View                | System                                             |        |                 |                                                       |  |
| Q > P Default<br>• D v2                                                                                                    |                             | Total number of links<br>Number of monitored links | 2<br>2 |                 |                                                       |  |
| ▶ 2 v2 OS(01)                                                                                                    | Domain                      |                                                    |        |                 |                                                       |  |
| V2 OS(02)                                                                                                    |                             |                                                    |        |                 | View all descendants                                  |  |
|                                                                                                    | Name                        |                                                    | Alarm  | Monitored links |                                                       |  |
|                                                                                                    | Default                     |                                                    |        | 2/2             |                                                       |  |
|                                                                                                    |                             |                                                    |        |                 |                                                       |  |
|                                                                                                    |                             |                                                    |        |                 |                                                       |  |
| A second second s |                             |                                                    |        |                 |                                                       |  |

Go to API users.

Select the respective SNMP or any alarm notifications user to disable it during link provisioning.

Note: During this, any genuine alarm from another OTUs or link will have no notifications as well.

| Users Profiles           | System roles Domain roles | Profiles <-> Roles | API users                | Mor |
|--------------------------|---------------------------|--------------------|--------------------------|-----|
| API (North-bound interfa | ace) users                |                    | Detail                   |     |
| _                        |                           | New user           | Aore Login snmp          |     |
| Login Full name          |                           |                    | Full name snmp           |     |
| snmp snmp                |                           |                    | Notify alarms            |     |
| $\bigcirc$               |                           |                    | Notification filter      |     |
|                          |                           |                    | Notification filter None |     |

For any other technical information inquiries, please contact us at tac.apac@viavisolutions.com